## 参考①:送信データ取消について

## 【送信データ取消方法】

| 伝送通信ソフト    ロ          |                                                                                                    |         |                  |      |                  |                   |                   |    |  |  |  |  |
|-----------------------|----------------------------------------------------------------------------------------------------|---------|------------------|------|------------------|-------------------|-------------------|----|--|--|--|--|
| ファイル(E) ツール(I) ヘルプ(H) |                                                                                                    |         |                  |      |                  |                   |                   |    |  |  |  |  |
| ファイル送信                | 受信                                                                                                    |         | 添付確認             | 67扇] | <b>し</b><br>ゴミ箱へ | <b>?</b><br>マニュアル | ○ 3ヶ月分<br>○ 3ヶ月分割 | 表示 |  |  |  |  |
| KJ01012345678         | 39 -                                                                                                    | 請求年月 識) | 引 提供を<br>ま 2010を |      | アイル名             | 状態                | ● 到達 ● 受付         | 取消 |  |  |  |  |
|                       | 13月10日<br>15月1日<br>15月11日<br>15月11日<br>15月11<br>15月11日<br>15月11日<br>15月111<br>15月111<br>15月111<br>15月111<br>15月111<br>15月111<br>15月111<br>15月111<br>15月111<br>15月111<br>15月111<br>15月111<br>15月111<br>15月111<br>15月111<br>15月111<br>15月111<br>15月111<br>15月111<br>15月111<br>15月111<br>15月111<br>15月111<br>15月111<br>15月111<br>15月111<br>15月111<br>15111<br>15111<br>1 |         |                  |      |                  |                   |                   |    |  |  |  |  |

「送信結果」フォルダ内の取り消したいファイルを選択し、<u>青く反転している状態</u> で「送信データ取消」ボタンをクリックして下さい。

なお、「送信完了」のデータについては、審査処理の実施が確定された状態である ため、送信データ取消は行えません。

※送信データ取消は、エラー情報の含まれたデータだけでなく、「受付完了」のデ ータについても可能です。また、毎月1日から受付締切日の24:00までなら、何 度でも行うことが可能です。

## 【確認方法】

| 🧟 伝送通信ソフト                               |             |          |                         |                    |                  |    |  |  |  |  |  |  |  |
|-----------------------------------------|-------------|----------|-------------------------|--------------------|------------------|----|--|--|--|--|--|--|--|
| ファイル(E) ツール(I) ヘルプ(H)                   |             |          |                         |                    |                  |    |  |  |  |  |  |  |  |
| ファイル送信 受信                               | 送信データ取消     | 添付確認 日   | 印刷 ゴミ箱へ                 | <b>?</b><br>ערקבבד | ○ 3ヶ月分<br>◎ 全て表示 | 表示 |  |  |  |  |  |  |  |
| KJ010123456789 -                        | 請求年月 識別     | 提供年月     | 送信ファイル名                 | 状態                 | 到達 受付            | 取消 |  |  |  |  |  |  |  |
| E-  KJ010123456789                      | 2018年05月 請求 | 2018年04月 | SE804805.csv<br>上記データ取消 | 到達完了<br>取消完了       | <u> </u>         | Ļ  |  |  |  |  |  |  |  |
| - ● 本語<br>- ● 本語<br>- ● 単絡文書<br>- ● ゴミ箱 |             |          |                         |                    |                  |    |  |  |  |  |  |  |  |

送信データ取消後、「受信」ボタンを押して取消結果を受信して下さい。 上図のように、取り消したいファイルの下に、【送信ファイル名】上記データ取消 【状態】取消完了【受付】〇 と表示されれば、取消処理が正常に完了しています。

※取消結果が届くまで、しばらくかかる場合があります。